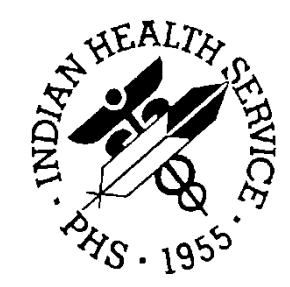

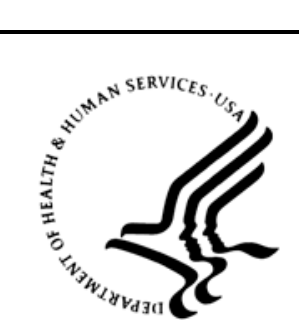

#### RESOURCE AND PATIENT MANAGEMENT SYSTEM

# **BCMA Pharmacy Training**

## **Detailed Agenda**

June 2014

Office of Information Technology Division of Information Technology Albuquerque, New Mexico

#### **Table of Contents**

| 1.0   | RPMS-EHR – Order Entry       | . 1 |
|-------|------------------------------|-----|
| 2.0   | Pharmacy RPMS – Order Finish | . 2 |
| 3.0   | BCMA GUI                     | . 7 |
| 4.0   | Special Considerations       | . 9 |
| 5.0   | Troubleshooting              | 11  |
| 6.0   | Reports                      | 14  |
| Acron | ym List                      | 15  |

#### 1.0 **RPMS-EHR – Order Entry**

| Торіс                                | Highlights                                                                                                    | Local site notes                              |
|--------------------------------------|----------------------------------------------------------------------------------------------------|-----------------------------------------------|
| Order entry via Medication<br>Dialog |                                                                                                    |                                               |
| Order entry via Quick Orders         | <ul> <li>More standard; decrease<br/>potential error</li> </ul>                                                                                                    |                                               |
| Unit Dose Orders                     | Will appear on Unit dose tab<br>in Bar Code Medication<br>Administration (BCMA) GUI                                                                                                    |                                               |
| IV orders                            | <ul> <li>Check Medication Route set<br/>up for IV routes:         <ul> <li>IV FLAG: YES//</li> <li>PROMPT FOR INJ.<br/>SITE IN BCMA: YES//</li> <li>DSPLY ON IVP/IVPB<br/>TAB IN BCMA?: YES//</li> </ul> </li> </ul> |                                               |
| IVP (IV Push)<br>IVPB                | <ul> <li>Consider adding "IVP" as a route</li> <li>Will appear on IVP/IVPB in BCMA GUI</li> </ul>                                                                                                    |                                               |
| IV Infusion                          | Will appear on IV tab in     BCMA GUI                                                                                                    | Delayed orders from ER/OP<br>Transfer from OP |
| Transferred orders                   | Delayed orders from ER/OP                                                                                                    | Delayed orders from ER/OP<br>Transfer from OP |

#### 2.0 Pharmacy RPMS – Order Finish

| Торіс                     | Highlights                                                                                                    | Local site notes                                                |
|---------------------------|----------------------------------------------------------------------------------------------------|-----------------------------------------------------------------|
| In General                | <ul> <li>Only ACTIVE orders will appear in BCMA</li> <li>ALL meds dispensed from Pharmacy must be bar coded</li> <li>Set up Pharmacists to "Auto-verify"</li> <li>Inpatient Pharmacists to monitor "Non-Verified Orders Queue" for orders generated through "BCMA Med Orders Button".</li> <li>Consider assigning "RPMS Synonym" Menu within PDM to Inpatient Pharmacists that will be Troubleshooting BCMA</li> <li>Inpatient Pharmacists to generate "Failure to Scan" BCMA Report at the beginning of each shift and troubleshoot for scanning failures.</li> </ul> | Half-tab prepacks                                               |
| Schedule (8) – Admin Time | <ul> <li>Schedule is associated with<br/>a default Admin Time, which<br/>determines when the dose<br/>is due</li> <li>Admin Time associated for<br/>all orders except PRN and<br/>IV infusions</li> <li>need to consider Admin<br/>Time in relation to when the<br/>first dose/order is to start</li> </ul>                                                                                                    | Consider adjustments per local policy, e.g., insulin/meal times |

| Торіс                                                                                                    | Highlights                                                                                                    | Local site notes                                                                                                    |
|----------------------------------------------------------------------------------------------------|----------------------------------------------------------------------------------------------------|----------------------------------------------------------------------------------------------------|
| Start Date/Time (3) - (discussion<br>will use the site parameter –<br>default of now)<br>*(3)Start: 03/19/13 09:14<br>REQUESTED START: 03/20/13<br>09:00<br>*(5) Stop: 04/18/13 12:00 | <ul> <li>Site parameter determines<br/>when the order becomes<br/>effective</li> <li>Inpatient Ward Parameters<br/>Edit:<br/>DEFAULT START DATE<br/>CALCULATION:?<br/>Choose from:         <ul> <li>0 USE CLOSEST<br/>ADMIN TIME AS<br/>DEFAULT</li> <li>1 USE NEXT ADMIN<br/>TIME AS DEFAULT</li> <li>2 USE NOW AS<br/>DEFAULT</li> </ul> </li> <li>Requested start is when first<br/>dose will be due</li> </ul>                                                                                                   |                                                                                                    |
| Daily (assume Admin Time is<br>0900)                                                                                                    | <ul> <li>Order entered up to 0859,<br/>order start will be order<br/>entry time, first dose will be<br/>due Today@0900</li> <li>Order entered after 0901,<br/>Med will be due Tomorrow<br/>@0900</li> </ul>                                                                                                    | If you have local policy you can<br>back-up the start time, or you<br>can get a separate NOW order<br>for "today's" dose |
| BID (0900-1700)<br>Q6H (0600-1200-1800-2400),<br>etc.                                                                                                    | <ul> <li>First dose will be the first<br/>scheduled Admin Time<br/>after the order entry/start<br/>time:         <ul> <li>e.g., order @1001, BID<br/>due T@1700</li> <li>Q6H due T@1200</li> </ul> </li> </ul>                                                                                                    |                                                                                                    |
| Q3D, Q7D, etc., (@0900)                                                                                                    | <ul> <li>Order entered up to 0859, order start order entry time, first dose will be due Today@0900</li> <li>Order entered after 0901,         <ul> <li>Med will be due +3 days@0900</li> </ul> </li> <li>Or:             <ul> <li>Med will be due +7 days@0900</li> </ul> </li> <li>Generating after 0901, - Med will be due +3 days@0900</li> </ul> <li>Or:             <ul> <li>Med will be due +7 days@0900</li> <li>Or:                       <ul> <li>Med will be due +7 days@0900</li> </ul> </li> </ul> </li> |                                                                                                    |

| Торіс                                                                                                    | Highlights                                                                                                    | Local site notes                                                                                                    |
|----------------------------------------------------------------------------------------------------|----------------------------------------------------------------------------------------------------|----------------------------------------------------------------------------------------------------|
| Weekly vs. Day-of-Week                                                                                                    | <ul> <li>"Qweek" vs. a schedule<br/>which specifies the Day-of-<br/>the-week (e.g., MO@0900)<br/>– the Day-of-the-week is<br/>much clearer in identifying<br/>what day the doses are due</li> <li>MO-WE-FR schedule –<br/>system will know which<br/>days are Mon, Wed, Fri, etc.</li> </ul>                                                                                                    |                                                                                                    |
| NOW orders                                                                                                    | <ul> <li>Review the "now" time<br/>relative to the next<br/>scheduled dose (calculated<br/>start date/time) if any.</li> </ul>                                                                                                    | Check policy – if the NOW order<br>is in the Provider comment – do<br>you create a NOW order, back-<br>time the current order, or require<br>the provider to enter the NOW<br>order. |
| Complex Orders (duration type<br>– titration or taper)<br>(3)Start: 03/20/13 09:00<br>Calc Start: 03/19/13 09:14<br>*(5) Stop: 03/22/13 09:00<br>Calc Start: 04/20/13 12:00 | <ul> <li>Multiple orders generated in<br/>Pharmacy</li> <li>The orders are linked, so<br/>once all order components<br/>are verified, no changes can<br/>be made to any component</li> <li>When reviewing, check the<br/>Start &amp; Stop</li> <li>Start is when first dose will<br/>be due</li> <li>Stop is when order stops,<br/>Note – NO doses will be<br/>due at this time</li> <li>Calc Start &amp; Stop would<br/>have been the defaults</li> <li>The second component<br/>Start should be the Stop of<br/>the first component, etc.</li> </ul> |                                                                                                    |
| Dispense drug (12) Units /<br>dose                                                                                                    | <ul> <li>The Dispense Drug on the order must be what is dispensed for the order</li> <li>Units/dose identify the number of units dispensed, e.g. 2 (tabs) or 0.5 (half-tab) for the dose</li> </ul>                                                                                                    |                                                                                                    |
| Multiple dispense drugs                                                                                                    | <ul> <li>May have multiple dispense<br/>drug to make up dose, e.g.,<br/>10mg plus 5mg to make<br/>15mg dose</li> </ul>                                                                                                    |                                                                                                    |

| Торіс                                              | Highlights                                                                                                    | Local site notes                                                                                                    |
|----------------------------------------------------|----------------------------------------------------------------------------------------------------|----------------------------------------------------------------------------------------------------|
| Fractional Doses                                   | <ul> <li>BCMA will prompt for a fractional dose – half tab, fraction of "ml", UD cup, etc.</li> <li>Half tab "doses" are NOT fractional, if pharmacy provides the "split tab"</li> </ul>                                                                                                    |                                                                                                    |
| Changing dispense drug on<br>verified order        | <ul> <li>If your stock availability<br/>changes, you may want to<br/>change the Dispense Drug</li> <li>Be aware of the Admin Time<br/>of the next dose, if the nurse<br/>still has sufficient supplies,<br/>do not change the Dispense<br/>Drug until their supply is<br/>exhausted</li> <li>The original dispense drug<br/>must be Inactivated by<br/>entering a date; then select<br/>the new Dispense Drug</li> </ul>                                                                                                    |                                                                                                    |
| Provider comments and Special<br>Instructions (11) | <ul> <li>Electronic Health Record<br/>(EHR) Provider comments<br/>may be copied into the<br/>Special Instructions field,<br/>which will appear in RED on<br/>the Virtual Due List (VDL)</li> <li>Special Instructions may be<br/>"flagged" with an "!" to "pop-<br/>up" the instructions in a box<br/>in BCMA</li> <li>Be aware of alert fatigue –<br/>make sure the Special<br/>Instructions are important to<br/>warrant a pop-up</li> <li>PRN orders – per TJC –<br/>indications are required,<br/>should be included in the<br/>Special Instructions</li> </ul> | Consider process on what<br>should be flagged<br>Include dosage reminder, e.g.,<br>10mg= 0.5ml, if that is your<br>policy; does not require pop-up |
| IVP and IVPB orders                                | <ul> <li>As they are scheduled with<br/>Admin Times, will behave<br/>as the UD orders do relative<br/>to start date and due<br/>date/times</li> <li>"WS" bag numbers may be<br/>generated from scanning<br/>the components – IV<br/>additive and IV solution, if<br/>pharmacy does not provide<br/>IV label/bag, e.g., if<br/>pharmacy is closed</li> </ul>                                                                                                    |                                                                                                    |

| Торіс                | Highlights                                                                                                    | Local site notes                                                                                  |
|----------------------|----------------------------------------------------------------------------------------------------|---------------------------------------------------------------------------------------------------|
| IV Admixture orders  | <ul> <li>Does not have a schedule, so order is active &amp; available on BCMA as soon as pharmacy verifies the order</li> <li>"WS" bag numbers may be generated from scanning the components – IV additive and IV solution, if pharmacy does not provide IV label/bag, e.g., if pharmacy is closed</li> <li>If solutions are ward stocked (in Automated Dispensing Cabinets), pharmacy does not need to generate IV bag number)</li> </ul> | If WS consider how the bag is to<br>be labeled – patient's name,<br>rate, etc. as required by TJC |
| Hyperal (TPN) orders | <ul> <li>Similar order entry/finishing<br/>as IV Admixtures</li> <li>No "schedule", adjust start</li> </ul>                                                                                                    |                                                                                                   |
|                      | date/time if it is to be hung beginning at a specific time                                                                                                    |                                                                                                   |

#### 3.0 BCMA GUI

| Торіс                           | Highlights                                                                                                    | Local site notes |
|---------------------------------|----------------------------------------------------------------------------------------------------|------------------|
| In General                      | <ul> <li>Should be available in<br/>Pharmacy (follow Nursing<br/>BCMA training)</li> <li>BCMA full vs Read-Only<br/>Access for pharmacist</li> <li>"Test scanning" can create<br/>med errors and throw off<br/>Managing Scanning<br/>Failures (MSF) reports,<br/>however "given" can be<br/>"undone"</li> <li>Nurse scan patient's<br/>wristband to bring the<br/>patient's record</li> <li>May use BCMA Limited<br/>Access if nurse would like to<br/>pull meds ahead or<br/>document prn effectiveness,<br/>mark doses held or refused</li> </ul> |                  |
| VDL – Virtual Due List          | <ul> <li>Meds will be available once<br/>the medication order is<br/>Active, on the appropriate<br/>Tab, and Time Interval</li> </ul>                                                                                                    |                  |
| Unit Dose tab                   | <ul> <li>All UD, aka, NOT IV type<br/>orders</li> </ul>                                                                                                    |                  |
| IVP/IVPB tab                    | IV push and IVPB orders                                                                                                    |                  |
| IV tab                          | <ul> <li>IV Infusions, TPN, no<br/>"schedule"</li> </ul>                                                                                                    |                  |
| Cover Sheet                     | Summary of active, recently<br>expired & future (not yet<br>due) orders                                                                                                    |                  |
| Fractional dose / Multiple dose | <ul> <li>Separate dialog will display<br/>to remind nurse of the<br/>fractional or multiple dose<br/>(additional scanning<br/>required for each unit)</li> </ul>                                                                                                    |                  |
| Missing Dose Request            | <ul> <li>Nurse is able to request a<br/>"missing dose" from VDL –<br/>should print in Pharmacy</li> </ul>                                                                                                    |                  |

| Торіс                                | Highlights                                                                                                    | Local site notes                              |
|--------------------------------------|----------------------------------------------------------------------------------------------------|-----------------------------------------------|
| "Unable to Scan" (UTS or UAS)        | • If bar code scan displays an error, or "unable" to get a good scan, nurse may use this option to be prompted to either type in the bar code or verify the 5 rights manually of the medication package(s) available before administering the dose                                                                                            |                                               |
| CPRS Med Order Button (if turned on) | <ul> <li>Allows nurse to scan the medication package, in urgent or emergent situations, to generate an ACTIVE order in BCMA, and an alert in EHR for provider signature.</li> <li>Order will appear in Pharmacy as a Non-Verified order for retrospective review, &amp; Pharmacist verification (report to be made available soon)</li> </ul> | Only allow for drugs on the<br>Override list? |
| RN Finish key (if assigned)          | <ul> <li>Allow RN to finish orders, in<br/>the absence of a pharmacist</li> <li>Order still needs pharmacist<br/>verification???</li> </ul>                                                                                                    |                                               |

### 4.0 Special Considerations

| Торіс                                              | Highlights                                                                                                    | Local site notes                  |
|----------------------------------------------------|----------------------------------------------------------------------------------------------------|-----------------------------------|
| "First" dose of med (TJC)                          | <ul> <li>Consider that a BLANK Last<br/>Action column in the BCMA<br/>VDL means that it is the<br/>FIRST dose, whether<br/>patient received as an<br/>outpatient or not</li> </ul>                                                                                                    |                                   |
| Sliding scale insulin –<br>Continuous vs PRN order | <ul> <li>Continuous orders will<br/>always prompt nurse to<br/>check blood glucose on<br/>schedule, if not needed<br/>enter dose of "0" units or<br/>mark order Held</li> <li>PRN orders will only require<br/>dose documentation if<br/>administered, but will not<br/>prompt for blood glucose<br/>checks</li> </ul>                                                                                                    |                                   |
| Fill on Request items –                            | <ul> <li>Used for multi-dose dosage<br/>forms, i.e., inhalers,<br/>topicals, etc., BCMA labels<br/>may be printed to include<br/>patient's name (TJC<br/>requirement)</li> <li>Missing Dose Request may<br/>be used to request<br/>additional</li> </ul>                                                                                                    |                                   |
| IV Label Reprint vs New Label                      | <ul> <li>New label will create a new<br/>IV bag number ("V")</li> <li>Reprint label will also create<br/>a new IV bag number, but<br/>also invalidate the original<br/>bag number</li> </ul>                                                                                                    | Add IV bag expiration to IV label |
| PCA Infusion                                       | <ul> <li>Finish a PCA as an IV fluid         <ul> <li>easier for documentation</li> </ul> </li> <li>Finish a PCA as PRN IV         <ul> <li>Push med - will require a                 "one-time" PRN                 Effectiveness in BCMA,                 which does not really                 provide accurate                 documentation of the                 assessment of pain/pain                 relief over the course of the                 infusion. A flow sheet or                 progress note document                 would be necessary</li> </ul> </li> </ul> |                                   |

| Торіс                                                                    | Highlights                                                                                                    | Local site notes                                                                                                    |
|--------------------------------------------------------------------------|----------------------------------------------------------------------------------------------------|----------------------------------------------------------------------------------------------------|
| Auto-cancellation of orders on ward transfer                             | <ul> <li>May be managed within<br/>EHR parameters or<br/>Pharmacy parameters</li> </ul>                                                                                                    |                                                                                                    |
| Order verification process<br>/obtaining meds when<br>Pharmacy is closed | <ul> <li>Remote Pharmacy finishing         <ul> <li>RN Finish?</li> <li>CPRS Med Order<br/>button?</li> <li>Automated Dispensing<br/>Cabinets and Ward<br/>Stock</li> </ul> </li> </ul>                                                                                                    |                                                                                                    |
| Pharmacist auto-verification of orders                                   | <ul> <li>Must be set for individual pharmacist</li> <li>Allows "accepting" and "verification" of order in one step</li> </ul>                                                                                                    | An order left "unverified" by the<br>pharmacist may be verified by a<br>nurse, which will make it<br>available on BCMA |
| Contingency Plan                                                         | <ul> <li>Back up of Health Summary<br/>or Medication Administration<br/>History (MAH) to a<br/>Contingency PC at pre-<br/>determined times (e.g.<br/>hourly); MAH would be<br/>printed if BCMA was<br/>unavailable</li> <li>Print MAH from Pharmacy<br/>reports</li> <li>Print Pharmacy Medication<br/>Profile</li> <li>Use daily Pharmacy cart fill<br/>pick list</li> </ul> |                                                                                                    |
| Policy consideration – variable doses                                    | <ul> <li>Not recommended by TJC –<br/>use separate orders,<br/>including parameters, e.g.,<br/>Percocet-5, 1 -2 tabs q4h<br/>prn pain – would be<br/>Percocet-5, 1 tab q4h prn<br/>for pain 2-5 &amp; Percocet-5, 2<br/>tabs q4h prn for pain 6 or<br/>greater</li> </ul>                                                                                                    |                                                                                                    |
| Policy consideration – variable schedule                                 | <ul> <li>Adjust if your policy allows –<br/>e.g. morphine 2mg iv q4-6h<br/>prn pain &gt; morphine 2mg iv<br/>q4h prn pain</li> </ul>                                                                                                    |                                                                                                    |
| "Flagged" orders                                                         | <ul> <li>Red flag block will appear<br/>on the BCMA GUI cover<br/>sheet, but not on the med/iv<br/>tabs</li> </ul>                                                                                                    |                                                                                                    |

#### 5.0 Troubleshooting

| Торіс                                                | Highlights                                                                                                    | Local site notes                                                                                                    |
|------------------------------------------------------|----------------------------------------------------------------------------------------------------|----------------------------------------------------------------------------------------------------|
| Scanners                                             | <ul> <li>Recommend that the<br/>scanners used throughout<br/>the facility, including<br/>Pharmacy are the same<br/>model</li> </ul>                                                                                                    | When a med does not scan for<br>nurses at the point of care, a<br>response from Pharmacy like "It<br>scans in Pharmacy" doesn't cut<br>it with nurses. |
| Bar code scan, but error<br>message "Drug Not Found" | <ul> <li>Check patient med order –<br/>is the dispensed product the<br/>same as the Dispense Drug,<br/>including strength?</li> <li>If the product was<br/>repackaged – is the bar<br/>code on the package correct<br/>for the Dispense Drug?</li> </ul> |                                                                                                    |
| Drug File Inquiry [PSB DRUG<br>INQUIRY]              | <ul> <li>Scanning bar code here will display the Dispense Drug associated with it, if the product is marked for Unit Dose use</li> <li>If "???" display, the bar code in not recognized or drug not marked for Unit Dose use</li> </ul>                  |                                                                                                    |
| Synonym Enter/Edit [PSS<br>SYNONYM EDIT]             | <ul> <li>Scanning bar code here will<br/>display multiple Dispense<br/>Drugs if the bar code (most<br/>often NDC) has been<br/>entered as Synonyms in<br/>multiple drugs; the NDC<br/>may only associated with<br/>ONE Dispense Drug</li> </ul>          |                                                                                                    |
| PSD Patients on Specific<br>Drug(s) [PSJ PDV]        | <ul> <li>If an Orderable Item or<br/>Dispense Drug is found to<br/>be problem, this option may<br/>be used to find other orders<br/>for the same product</li> </ul>                                                                                      |                                                                                                    |

| Торіс            | Highlights                                                                                                    | Local site notes                                                                      |
|------------------|----------------------------------------------------------------------------------------------------|---------------------------------------------------------------------------------------|
| Bar Code Quality | <ul> <li>Damaged bar code – printer printing too dark, or "misprints" of lines/spaced</li> <li>Bar codes on shiny/reflective paper – will be difficult to scan</li> <li>Insufficient "white space" around the linear bar codes</li> <li>-White bar codes on bags of clear IV bags may be difficult to scan. Try a dark background behind the bag when scanning.</li> <li>Manufacturer package bar code may be submitted to VA Bar Code Resource Office for analysis</li> </ul> |                                                                                       |
| IV bag labels    | <ul> <li>Order changes may<br/>invalidate the bar code –<br/>review BCMA parameters<br/>for EACH IV type –IVPB,<br/>Admixture, Hyperal, Chemo<br/>&amp; Syringe</li> </ul>                                                                                                    | Do you want the IV bag bar<br>code to be valid if the only<br>change is the schedule? |

| Торіс                                 | Highlights                                                                                                    | Local site notes |
|---------------------------------------|----------------------------------------------------------------------------------------------------|------------------|
| Order is NOT appearing on<br>BCMA VDL | <ul> <li>Is order still pending pharmacy review?</li> <li>Check start date/time of order (in RPMS Pharmacy)</li> <li>Check Admin Time of order – relative to Start date/time</li> <li>Review the BCMA Cover sheet for summary of current, future and expired orders</li> <li>Check the Virtual Due List Parameters - Start &amp; Stop time – does this include the Admin Time associated with the order?</li> <li>Check the Schedule Type on VDL parameters – especially if the order is PRN, one-time or On-call</li> <li>Check the tab being viewed – UD, IVP/IVPB or IV</li> <li>Occasionally "unknown" errors occur with an orders, where it appears in Pharmacy but not in BCMA – however error messages are generated which are sent to the designated mail group; also can be found in the BCMA Unknown Action report</li> <li>Also possible to have provider enter a nursing "text" order for a medication (which will never get to be sent to be in the sent to be sent to be a mail group with a mail group of the order is provider enter a nursing "text" order for a medication (which will never get to be sent to be in the sent to be in the sent to be in the sent to be in the sent to have provider enter a nursing "text" order for a medication (which will never get to be sent to be in the sent to be in the sent to be in the sent to be in the sent to be in the sent to have provider enter a nursing "text" order for a medication (which will never get to be in the sent to be in the sent to be in</li></ul> |                  |
|                                       | pharmacy), instead of a medication order                                                                                                    |                  |

### 6.0 Reports

| Торіс                                                 | Highlights                                                                                                    | Local site notes                  |
|-------------------------------------------------------|----------------------------------------------------------------------------------------------------|-----------------------------------|
| BCMA Unable to Scan<br>(Detailed)<br>On BCMA GUI      | <ul> <li>Will provide report of when<br/>MSF is used, including the<br/>reason, can sort for meds<br/>only</li> </ul>             | May be useful for troubleshooting |
| Missing Dose Follow-up [PSB<br>MISSING DOSE FOLLOWUP] | <ul> <li>May be used to document<br/>follow up on missing doses<br/>and get report</li> </ul>                                     |                                   |
| Pick List Menu [PSJU PLMGR]                           | • Pick List, which includes the<br>Dispense Drug on the order,<br>may be printed to identify<br>what drugs are to be<br>dispensed |                                   |

#### Acronym List

| BCMA | Bar Code Medication Administration     |
|------|----------------------------------------|
| EHR  | Electronic Health Record               |
| МАН  | Medication Administration History      |
| MSF  | Managing Scanning Failures             |
| RPMS | Resource and Patient Management System |
| VA   | Department of Veterans Affairs         |
| VDL  | Virtual Due List                       |